## Creating your SportsEngine Account

### How do I Create a SportsEngine Account?

By creating a SportsEngine account, you will receive emails from an organization as well as be able to register in registration sessions. You can create a SportsEngine account directly or use your Facebook account to help create a SportsEngine account.

#### **Creating a New SportsEngine Account**

- Go to the organization's website or, if you were provided a link for a registration session, go to that page. In both instances, you will have the opportunity to create a SportsEngine account (in this case, it will be the Appleton Little League's 2017 registration session link).
- 2. Click Create an Account.

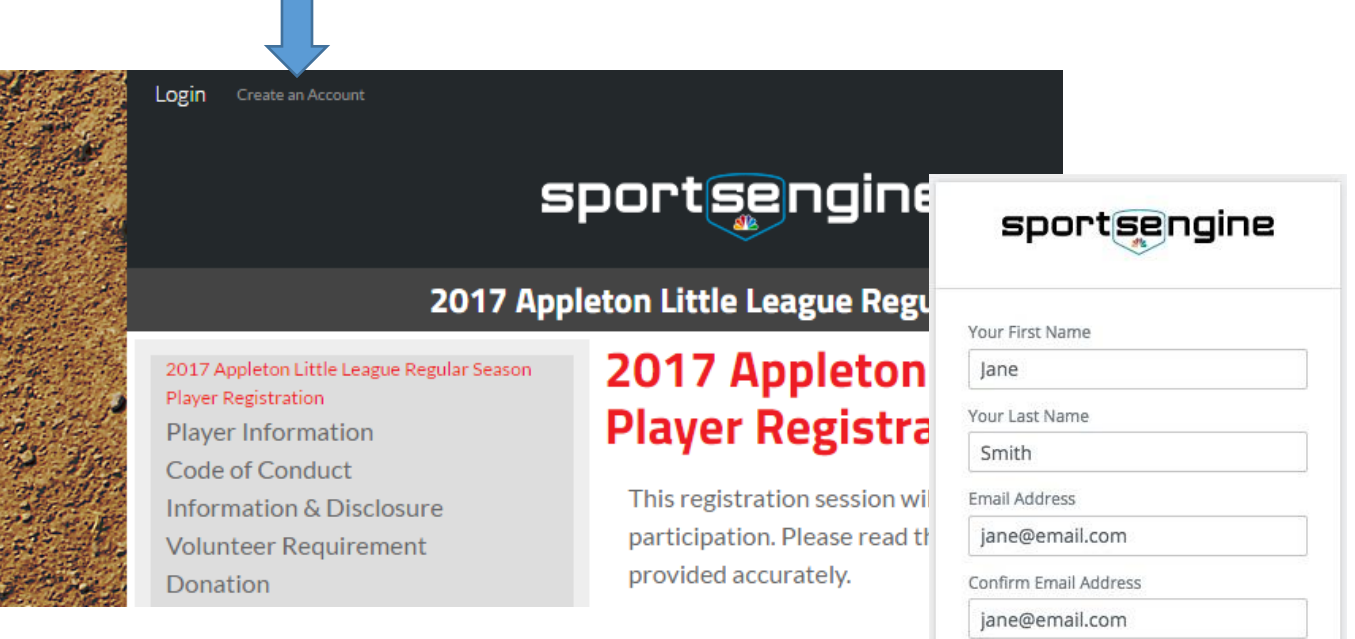

- 3. Fill in the required fields Please note, if you are creating an account to register your child, create the account in your name and with your information first. Then you register your child and they will then be added as a sub profile to your account.
- 4. Click Create Account. An activation email will be sent to the email address used to create the SportsEngine account. If you do not see the email within a couple of minutes, be sure to check your Spam/Junk folder. Open the activation email and click on the activation link. This will bring you back to the website where you can successfully log in to your SportsEngine account.

| Jane                                                                                               |
|----------------------------------------------------------------------------------------------------|
| /our Last Name                                                                                     |
| Smith                                                                                              |
| Email Address                                                                                      |
| jane@email.com                                                                                     |
| Confirm Email Address                                                                              |
| jane@email.com                                                                                     |
| Jsername                                                                                           |
| Janesmith                                                                                          |
| Password                                                                                           |
| •••••                                                                                              |
| Date of Birth                                                                                      |
| January 📀 1 📀 1975 🖸                                                                               |
| Required to comply with the Children's<br>Online Privacy Act and other age-related<br>restrictions |
| Create Account                                                                                     |
| Aready have an account? Sign In                                                                    |
|                                                                                                    |

## Using Your Facebook Account to Create a SportsEngine Account

- Go to the organization's website or, if you were provided a link for a registration session, go to that page. In both instances, you will have the opportunity to create a SportsEngine account (in this case, it will be the Appleton Little League's 2017 registration session link).
- 2. Click Create an Account.

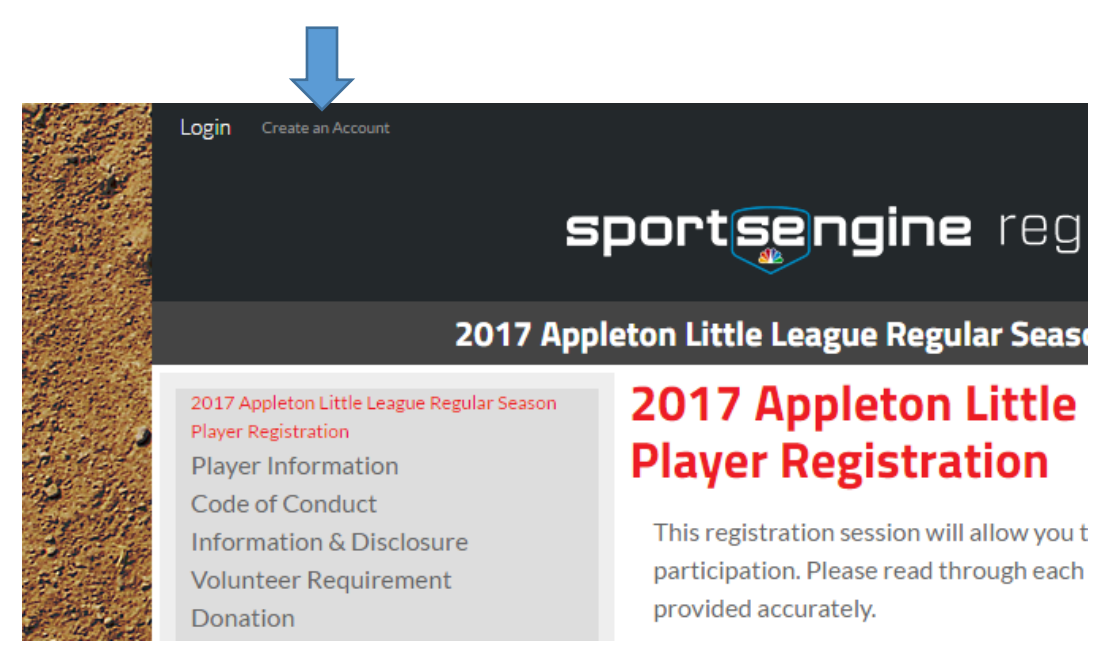

- 3. Click the Facebook button at the bottom of the Create Account window.
- 4. Enter your Facebook username and password and click Log In.

| facebook 🖪 | gn Up                                  |
|------------|----------------------------------------|
|            |                                        |
|            | Log into Facebook                      |
|            | ismith@email.com                       |
|            | ••••••                                 |
|            | Log In                                 |
|            | Forgot account? · Sign up for Facebook |

5. Once logged in to Facebook, click Okay to allow SportsEngine to use your Facebook information to create a new SportsEngine account. If you want to limit what Facebook allows SportsEngine to view from your Facebook profile, click Edit the info you provide and uncheck the items you do not want shared with SportsEngine and click Okay.

| < Back                                                        | Info You Provide                                    |      |
|---------------------------------------------------------------|-----------------------------------------------------|------|
| Public profile (re<br><name> , profile<br/>public info</name> | quired)<br>picture, 21+ years old, female and other | 0    |
| Email address<br><email address=""></email>                   |                                                     | 0    |
|                                                               | This does not let the app post to Facebook.         |      |
|                                                               | Can                                                 | Okay |

1. Once back in SportsEngine, you can become a member of Appleton Little League, which will tie your new SportsEngine account to us.

# What if I already have a SportsEngine account for a different organization?

If you already use your SportsEngine account to log into another organization's website, then all you need to do is login to the Appleton Little League's website with that same SportsEngine account username/email and password and click the **Become a Member**. This will add you to the Appleton Little League membership directory and allow you to receive communications or permissions to view or edit specific pages.